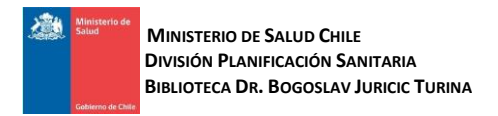

# GUÍA DE USO LILACS

LILACS<sup>®</sup> Literatura Latinoamericana y del Caribe en Ciencias de la Salud, es la más importante Base de Datos de la literatura científica y técnica en Salud de América Latina y el Caribe. Está disponible en http://www.bibliotecaminsal.cl

### **CONTENIDO DE LILACS**

29 países 903 revistas 1.060.000 registros 833.000 artículos 102.000 monografías 54.000 tesis 643.000 textos completos \*Datos a agosto de 2023

#### CARACTERÍSTICAS DE LILACS

Disemina la literatura científico técnica en salud, producida por autores Latinoamericanos y del Caribe a partir de 1982. Literatura regional ausente en las bases de datos internacionales.

Ofrece también una variedad de puntos de acceso a la información, permite el uso de ecuaciones de búsqueda complejas, y tiene un vocabulario controlado basado en MeSH, llamado **DeCS** (Descriptores en Ciencias de la Salud).

Además de indizar artículos de revistas, incluye tesis, libros, documentos oficiales, capítulos de libros, literatura no convencional y estadística de organizaciones internacionales de injerencia en la región, como por ejemplo la OPS.

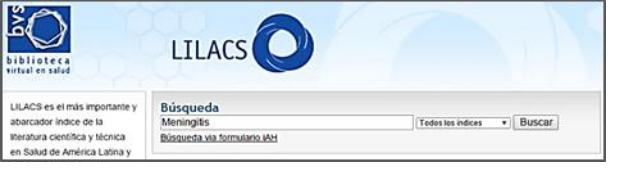

## **BÚSQUEDA EN LILACS**

Para empezar escriba una o más palabras relevantes en el cuadro de búsqueda (Ej.: Meningitis). Las palabras ingresadas serán buscadas en los campos de Título, Autor, Asunto y en los resúmenes de los documentos.

| Búsqueda                    |                                      |
|-----------------------------|--------------------------------------|
| Meningitis                  | Todos los índices 🔻 Buscar           |
| Búsqueda via formulario iAH | Todos los índices<br>Título<br>Autor |
|                             | Asunto                               |

El resultado de su búsqueda es ordenado por relevancia y en formato resumido. Puede cambiar el formato de presentación a corto (sólo referencias) o detallado (incluye resumen y términos MeSH/DeCS).

| Meningitis Titulo, resumen, asunto • Buscar                                                                                                    |                                                                                       |                                                                                                    |  |
|----------------------------------------------------------------------------------------------------|---------------------------------------------------------------------------------------|----------------------------------------------------------------------------------------------------|--|
| Q, Blisqueda Avanzada I 🗐 Localizar descriptor de asunto                                                                                                    |                                                                                       |                                                                                                    |  |
| Corto • Regranda • 20 • 2553 833<br>Formato do presentación<br>Corto<br>Detallado                                                                                                    | ₩ 🖶 🕞 🖂 I 😭 📲 😫 😒 🐏<br>1 <u>2 3 4 5 5 7 8 9 10 11 Próxma</u> >>>                      | Su selección (0)<br>Listar documentos<br>Limpiar lista                                                                     |  |
| Ceftaroline activity tested against contemporary Latin American bacterial pathogens (2011) Farm, Richert K, Sader, Helo S, Jones, Ronald N. Boy, Unlex HQ: 1874, Mar.Aux/0014 tab. Articulo en highs (LUACS) ID: M270428 @activatamines "Birted completes"  Flox(open & Flox(open & Concepts)                                                                            |                                                                                       | Banco de datos<br>LILACS (remover)                                                                                         |  |
| Incidence of tuberculous meningitis in the State of Sa<br>de Souza, Cinta Heiner, Vanana, Ayaka, Pindin, Jeson Cleato, Caneta,<br>Glauco Dunter, Smeles, Pincy Valveska.<br>Per Sice Data Heid Timo, 17(4): 483–489, Jul-Aug/2014 tab, graf<br>Articula en Inglies (LIJACS: Express) ID-W122302<br>(al-Mostarinate) Testo compiles) IP-Rotocipia (a). Documentos relotes | <b>inta Catarina, Brazil</b><br>Luciane Bisognin; Femaz, Fabiane; da Luz,<br>cionados | Texto completo<br>Dispenible (000)<br>Colección<br>Banco de datos internacionales (219)<br>Banco de datos<br>V LLAS (2191) |  |

Para mejorar el resultado de su búsqueda se recomienda el uso de diferentes recursos como:

**Operadores booleanos** AND, OR o NOT, para intersección, unión y exclusión de términos de búsqueda.

Uso de comillas para indicar términos compuestos (Ej.: "Fiebre amarilla")

**Uso de paréntesis** para ordenar el proceso de búsqueda al igual que una expresión matemática (Ej.: Malaria (Brasil OR Chile).

**Uso de signo \$** para recuperar palabras de una misma familia (Ej.: Epidem\$ = Epidemiolog(a, Epidemia, etc.).

|                                                        | Configurar filtros |
|--------------------------------------------------------|--------------------|
| Su selección (0)<br>Listar documentos<br>Limpiar lista |                    |
| Banco de datos<br>LILACS <u>(remover</u>               | Limpiar todos      |
| Filtrar                                                |                    |
| Oexpandir todos                                        | cerrar todos       |
| Texto completo                                         | <u></u>            |
| Disponible (890)                                       | <b>_</b>           |
| Colección 냂                                            | •                  |
| Bases de datos (2191)                                  | internacionales    |
| Banco de datos                                         | -                  |
| C LILACS (2191)                                        |                    |
| Asunto principa                                        | al 💼               |
| Meningitis (463)                                       |                    |
| Meningitis Bacte                                       | rianas (326)       |
| Meningitis Menir                                       | igocócica (235)    |
| Tuberculosis Me                                        | níngea (147)       |
| Neisseria mening                                       | gitidis (91)       |

**FILTROS** 

El resultado de su búsqueda puede ser organizado por filtros, a través de éstos puede refinar la búsqueda, haga clic en la casilla seleccionada y luego en el botón Filtrar. Para configurar la sección de filtros haga clic en Configurar filtros, seleccione los filtros que desee visualizar

y luego en el botón Aplicar.

Una vez aplicados los filtros puede visualizarlos ٧ eliminarlos haciendo clic en el botón Remover para hacerlo uno por uno o hacer clic en Limpiar todos eliminar para todos los filtros.

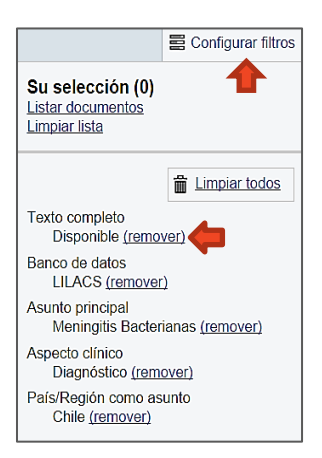

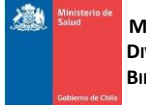

**MINISTERIO DE SALUD CHILE** DIVISIÓN PLANIFICACIÓN SANITARIA BIBLIOTECA DR. BOGOSLAV JURICIC TURINA

#### **BÚSQUEDA AVANZADA**

El enlace Búsqueda Avanzada permite construir una búsqueda usando AND, OR o NOT. Se puede seleccionar del menú desplegable un campo específico para aplicar al término a buscar. (Ej.:"Meningitis" en Asunto Principal y "Chile" en País de Publicación).

| ione>i | Historia Avanzada |               |                         |
|--------|-------------------|---------------|-------------------------|
| Jusq   |                   | Mastaríndice  | Titulo, resumen, asunto |
|        | AND ·             | Mostar Indice | Tilulo, resumen, asunto |

## **BÚSQUEDA CON CÓDIGOS DE CAMPOS**

También se puede ingresar una búsqueda anteponiendo el código del campo en el que queremos que busque, por ejemplo si deseamos buscar un término sólo en el título anteponemos el código "TI" de esta manera ti: "malaria".

| NOMBRE/DESCRIPCIÓN                     | Código |
|----------------------------------------|--------|
| Τίτυιο                                 | TI:    |
| ASUNTO (DESCRIPTORES, MATERIA)         | MH:    |
| PALABRAS (DEL TÍTULO, RESUMEN, ASUNTO) | TW     |
| Autor                                  | AU:    |
| DATA DE PUBLICACIÓN (AÑO/MES)          | DA:    |

#### **DOCUMENTOS RELACIONADOS**

Al momento de entregar los resultados de una búsqueda, LILACS despliega una serie de documentos relacionados con cada artículo.

| 01. | Ceftaroline activity tested against contemporary Latin American bacterial pathogens<br>(2011) |  |  |
|-----|-----------------------------------------------------------------------------------------------|--|--|
|     | Flamm, Robert K.; Sader, Helio S.; Jones, Ronald N.                                           |  |  |
|     | Braz J Infect Dis; 18(2): 187-195, Mar-Apr/2014. tab.                                         |  |  |
|     | Artículo en Inglés   LILACS   ID: III-709428                                                  |  |  |
|     | 📓 Mostrar más 📄 Texto completo 👌 Fotocópia 🔀 Documentos relacionados                          |  |  |

## **BÚSQUEDA POR DESCRIPTOR DE ASUNTO**

Otro tipo de búsqueda en LILACS es a través de Descriptores DECS, que se encuentran disponibles en forma jerárquica.

| Digite una o mas palabras                              | Título, resumen, asunto | ۲ | Buscar |
|--------------------------------------------------------|-------------------------|---|--------|
| Q Búsqueda Avanzada   I Localizar descriptor de asunto |                         |   |        |

| Home > Busqueda > ()                                                                               | Al ingresar a esta            |
|----------------------------------------------------------------------------------------------------|-------------------------------|
|                                                                                                    | opción se                     |
| Jerarquía                                                                                          | desplegará un                 |
| - ORGANISMOS                                                                                       | menú con distintas            |
| - ENFERMEDADES<br>- COMPUESTOS QUÍMICOS Y DROGAS                                                   | temáticas, las                |
| – TÉCNICAS Y EQUIPOS ANALÍTICOS, DIAGNÓSTICOS Y TERAPÉUTICOS<br>– PSIQUIATRÍA Y PSICOLOGÍA         | cuales poseen                 |
| - FENÓMENOS Y PROCESOS                                                                             | subtemas.                     |
| – DISCIPLINAS Y OCUPACIONES<br>– HOMEOPATÍA                                                        | Al escoger uno se             |
| – ANTROPOLOGÍA, EDUCACIÓN, SOCIOLOGÍA Y FENÓMENOS SOCIALES<br>– TECNOLOGÍA, INDUSTRIA, AGRICULTURA | desplegarán todos             |
| - HUMANIDADES<br>- CIENCIA DE LA INFORMACIÓN                                                       | los subtemas de               |
| - DENOMINACIONES DE GRUPOS                                                                         |                               |
| - ATENCIÓN DE SALUD                                                                                | manera Jerarquica,            |
| - CIENCIA Y SALUD                                                                                  | hasta llegar al que           |
| - SALUD PÚBLICA                                                                                    |                               |
| - CARACTERÍSTICAS DE PUBLICACIONES                                                                 | escogeremos para              |
| - VIGILANCIA SANITARIA                                                                             |                               |
| - DENOMINACIONES GEOGRAFICAS                                                                       | j nacer clic en <b>Buscar</b> |

#### documentos con este descriptor.

También podemos restringir aún más la búsqueda seleccionando diferentes aspectos, en el ejemplo tenemos el descriptor "Bronquiolos" y podemos escoger la opción de "anatomía & histología" para reducir la búsqueda.

| Bronquiolos / Bronchioles / Bronquiolos<br>Buscar documentos con este descriptor<br>Las pequetas vitas altensa que se ramilican de los BROIRCUOS TERCIARIOS. Bronquiolos<br>terminales leven en existica orden de forquipalos exploitónios, el cual vuelte a guía ren los<br>conductas aledares y a combanación, en los ALVEOLOS PULNOIMRES<br>Categorias. |
|----------------------------------------------------------------------------------------------------|
| Restingir la bisqueda por estos aspretos:<br>anomalias anomalias atuatoria & histología<br>integrados sanguinea pulmina<br>atuatoria                                                                                                    |
|                                                                                                    |

#### IMPRESIÓN. ENVÍO POR CORREO Y **EXPORTACIÓN DE CITAS**

LILACS permite seleccionar las referencias de los documentos más importantes haciendo clic en las casillas para luego revisarlas detalladamente, enviarlas por correo electrónico, imprimirlas, compartirlas en diferentes redes sociales (Facebook, Twitter, Google+, Delicious, etc.) o exportarlas a algún gestor de citas formato RIS (ProCite, EndNote, Mendeley), datos para Excel o como cita.

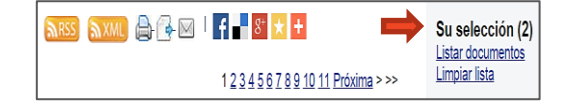

#### **ENLACES A TEXTOS COMPLETOS**

Consulte con la Biblioteca Minsal biblioteca@minsal.cl para gestionar la solicitud de artículos en texto completo.

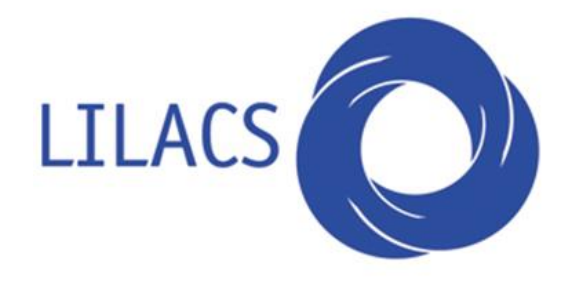